- 1 Ingrese a http://www.colegiocondarco.com.ar/mundoeduc/2 Haga clic en "Soy Padre y Quiero Crear una Cuenta"

| ,    | MundoEduc<br>Ingreso de Usuarios    |
|------|-------------------------------------|
| 1    | Usuario                             |
|      | Contraseña                          |
| [] R | ecordarme Ingresar                  |
|      | Olvidó su contraseña ?              |
|      | Soy padre y quiero crear una cuenta |

3 - Complete el formulario con SUS Datos, la casilla de correo es importante que la complete con un dato válido ya que a esta se enviarán todos los comunicados de la herramienta.

## **Mundo**Educ

| PADRE                                    | \$                   |  |
|------------------------------------------|----------------------|--|
| Escribe tu correo electrónico, este será | tu usuario a futuro. |  |
| carrascojm@outlook.com                   |                      |  |
| Escribe tu Nombre y Apellido             |                      |  |
| Juan Manuel                              | Carrasco             |  |
| Solo si corresponde, ingrese el apellido | de la Madre          |  |
| García                                   |                      |  |
| Escriba aquí su contraseña y vuelvala a  | escribir al lado     |  |
|                                          |                      |  |

© MundoEduc es un producto de Zetta IT

4 - Haga clic en "Agregar Familiar"

5 - Complete solamente con el DNI de su hijo/hija según corresponda. Esta acción debe repetirla tantas veces como hijos tenga con sus respectivos DNI's, siempre en la misma pantalla. Al finalizar cierre la misma desde la ( X )

| Complete por favor los siguientes date | os. (*) Obligatorios                                 |  |
|----------------------------------------|------------------------------------------------------|--|
| DNI de su hijo/a                       | * - Ingrese el número de corrido sin puntos ni comas |  |
|                                        |                                                      |  |

6 - Verá a sus hijos agregados a la plataforma.

## **Mundo**Educ

| A | gregar Familiar |  |
|---|-----------------|--|
| - |                 |  |
|   |                 |  |
|   |                 |  |
|   | Enviar          |  |

© MundoEduc es un producto de Zetta IT

7 - Envíe para finalizar el registro.

8 - En su casilla de correo (email ingresado en el formulario completado en el punto 3) debería encontrar un correo de MundoEduc, si no lo tenes en la bandeja de entrada revise el correo SPAM y de estar allí es aconsejable que marque el mismo como "correo deseado" o "no spam". Dentro de este, verá un link que verifica su correo, es importante que haga clic en el.

9 - Aguarde que el colegio valide tus datos y apruebe su cuenta para ingresar a la plataforma. Volverá a recibir un mail notificando esta acción.